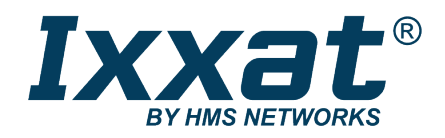

# CANbridge

CAN-to-CAN Gateway

# **USER MANUAL**

4.01.0120.20000 3.0 en-US ENGLISH

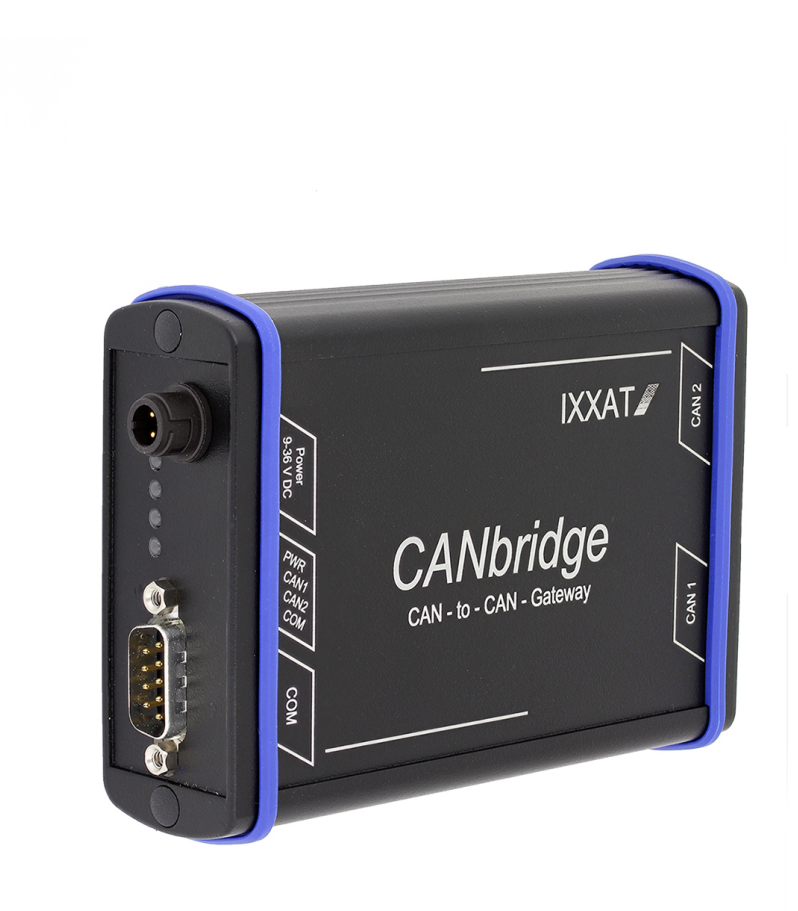

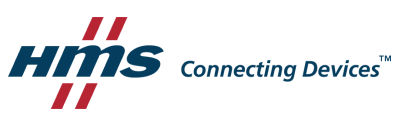

# **Important User Information**

### Disclaimer

The information in this document is for informational purposes only. Please inform HMS Networks of any inaccuracies or omissions found in this document. HMS Networks disclaims any responsibility or liability for any errors that may appear in this document.

HMS Networks reserves the right to modify its products in line with its policy of continuous product development. The information in this document shall therefore not be construed as a commitment on the part of HMS Networks and is subject to change without notice. HMS Networks makes no commitment to update or keep current the information in this document.

The data, examples and illustrations found in this document are included for illustrative purposes and are only intended to help improve understanding of the functionality and handling of the product. In view of the wide range of possible applications of the product, and because of the many variables and requirements associated with any particular implementation, HMS Networks cannot assume responsibility or liability for actual use based on the data, examples or illustrations included in this document nor for any damages incurred during installation of the product. Those responsible for the use of the product must acquire sufficient knowledge in order to ensure that the product is used correctly in their specific applications, codes and standards. Further, HMS Networks will under no circumstances assume liability or responsibility for any problems that may arise as a result from the use of undocumented features or functional side effects found outside the documented scope of the product. The effects caused by any direct or indirect use of such aspects of the product are undefined and may include e.g. compatibility issues and stability issues.

# **Table of Contents**

### Page

| 1 | User  | Guide                                            | 3 |
|---|-------|--------------------------------------------------|---|
|   | 1.1   | Related Documents                                | 3 |
|   | 1.2   | Document History                                 | 3 |
|   | 1.3   | Conventions                                      | 4 |
| 2 | Safet | ty Instructions                                  | 5 |
|   | 2.1   | Information on EMC                               | 5 |
|   | 2.2   | General Safety Instructions                      | 5 |
| 3 | Scop  | e of Delivery                                    | 5 |
| 4 | Prod  | uct Description and Features                     | 5 |
| 5 | Insta | llation                                          | 7 |
|   | 5.1   | Power Connector                                  | 7 |
|   | 5.2   | CAN Connectors                                   | 8 |
|   | 5.3   | Configuration Connector                          | 8 |
|   | 5.4   | Ground Connections                               | 8 |
| 6 | Conf  | iguration                                        | Э |
|   | 6.1   | Starting and Operating the Download Tool CANBcfg | 9 |
|   | 6.2   | Creating the Configuration10                     | 0 |
|   | 6.3   | Load Configuration to Device1                    | 5 |
|   | 6.4   | Show Current Configuration                       | 6 |
|   | 6.5   | Standard Configuration                           | 6 |
|   | 6.6   | Configuration Example                            | 7 |
| 7 | Oper  | ation18                                          | 8 |
|   | 7.1   | Automatic Baud Rate Detection Sequence1          | 8 |
|   | 7.2   | Power LED (PWR)                                  | 8 |
|   | 7.3   | CAN 1/CAN 2 LED                                  | 9 |
|   | 7.4   | COM LED                                          | 9 |
| 8 | Addi  | tional Components 19                             | Э |
|   | 8.1   | CAN Bus Termination                              | 9 |

| 9  | Techr    | nical Data               | 20 |
|----|----------|--------------------------|----|
| 10 | Suppo    | ort/Return Hardware      | 21 |
|    | 10.1     | Support                  | 21 |
|    | 10.2     | Return Hardware          | 21 |
| 11 | Disposal |                          | 21 |
| A  | Regu     |                          | 23 |
|    | A.1      | EMC Compliance (CE)      | 23 |
|    | A.2      | FCC Compliance Statement | 23 |
|    | A.3      | Disposal and recycling   | 24 |

# 1 User Guide

Please read the manual carefully. Make sure you fully understand the manual before using the product.

### **1.1** Related Documents

| Document                      | Author |
|-------------------------------|--------|
| Installation Guide VCI Driver | HMS    |
|                               |        |

## **1.2** Document History

| Version | Date         | Description                              |
|---------|--------------|------------------------------------------|
| 2.0     | October 2016 | Revised and edited in new design.        |
| 2.1     | June 2019    | Layout changes, new disclaimer           |
| 3.0     | October 2021 | Removed obsolete DIN rail device variant |

#### **1.2.1** Trademark Information

Ixxat<sup>\*</sup> is a registered trademark of HMS Industrial Networks. All other trademarks mentioned in this document are the property of their respective holders.

#### 1.3 Conventions

Instructions and results are structured as follows:

- instruction 1
- instruction 2
  - $\rightarrow$  result 1
  - $\rightarrow$  result 2

Lists are structured as follows:

- item 1
- item 2

**Bold typeface** indicates interactive parts such as connectors and switches on the hardware, or menus and buttons in a graphical user interface.

```
This font is used to indicate program code and other kinds of data input/output such as configuration scripts.
```

This is a cross-reference within this document: Conventions, p. 4

This is an external link (URL): www.hms-networks.com

Safety advice is structured as follows:

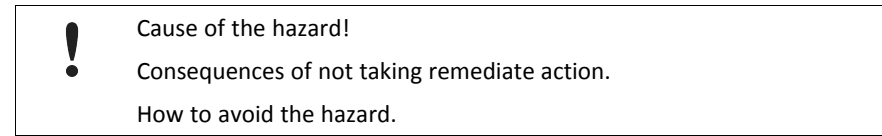

Safety signs and signalwords are used dependent on the level of the hazard.

 $ig( \mathbf{i} ig)$  This is additional information which may facilitate installation and/or operation.

This instruction must be followed to avoid a risk of reduced functionality and/or damage to the equipment, or to avoid a network security risk.

#### Caution

This instruction must be followed to avoid a risk of personal injury.

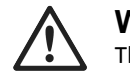

#### WARNING

This instruction must be followed to avoid a risk of death or serious injury.

# 2 Safety Instructions

# 2.1 Information on EMC

Risk of interference to radio and television if used in office or home environment!

• Use exclusively included accessories. Use exclusively shielded cables.

Make sure that the shield of the interface is connected with the device plug and the plug on the other side.

- Make sure, that the CAN bus that is connected to the CANbridge has a shielded lead.
- Make sure, that the shield braiding is laid flat on the connector housing.

Shield connections of CAN 1, CAN 2, serial interface RS232 and power supply are connected with one another in the device.

### 2.2 General Safety Instructions

- Protect product from moisture and humidity.
- Protect product from too high or too low temperature (see *Technical Data, p. 20*).
- Protect product from fire.
- Do not paint the product.
- Do not modify or disassemble the product. Service must be carried out by HMS Industrial Networks.
- Store products in dry and dust-free place.

# **3** Scope of Delivery

Included in scope of delivery:

- CANbridge
- User Manual
- CD with download tool CANBcfg.exe and VCI Installation Guide
- configuration cable
- power supply cable

# 4 Product Description and Features

The CANbridge is a universal, intelligent CAN topology component, that allows the coupling of two CAN networks, also with different bit rates or frame formats. CAN messages are received by one network and transmitted in the other network, according to filter and implementation rules.

The CAN messages can be filtered based on CAN identifiers. Certain CAN messages can be forwarded and others discarded. With this mechanisms the bus load can be reduced in the associated network by transmitting only the messages that are of interest.

The baud rates of the CAN busses are freely configurable. Additionally the CANbridge provides automatic baud rate detection. To configure the CANbridge a configuration file is used. The configuration is created in ASCII code and loaded on the CANbridge with a download tool via the serial interface.

#### Features and highlights:

- galvanically isolated
- configuration via serial interface (RS232, optional RS485)
- CAN ID filtering
- aluminium housing

#### Versions

- Industrial: 2 x CAN high-speed connection (ISO 11898-2)
- Automotive: 2 x CAN high-speed connection (ISO 11898-2)
- Automotive: 1 x CAN high-speed and 1 x CAN low-speed connection (ISO 11898-3)

5

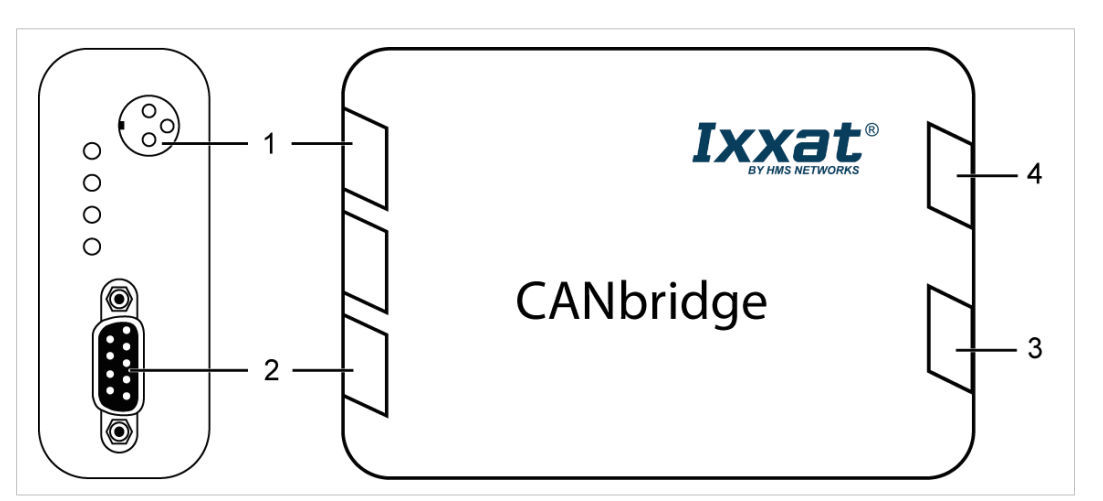

Fig. 1 Aluminium version

| 1 | Power supply           |
|---|------------------------|
| 2 | Serial interface RS232 |
| 3 | CAN 1                  |
| 4 | CAN 2                  |

# 5.1 Power Connector

The CANbridge is protected against polarity reversal, under- and over-voltage.

- polarity reversal, under-voltage: device is switched off
- over-voltage: internal fuse is triggered

| Pin no. | Signal                                                         | Lead color | 3 |
|---------|----------------------------------------------------------------|------------|---|
| 1       | PWR + (industrial: 9 V to 36 V DC,<br>automotive: 7 V to 16 V) | White      |   |
| 2       | GND -                                                          | Brown      |   |
| 3       | Shield                                                         | Shield     | • |

• Connect the power supply cable with the power connection and the power supply.

### 5.2 CAN Connectors

The signals of CAN 1 and CAN 2 are connected to D-Sub 9 connectors. In automotive version CAN 2 is available as CAN low speed.

| Pin Allocation D-Sub 9 Connector |          |  |
|----------------------------------|----------|--|
| Pin no.                          | Signal   |  |
| 1                                | —        |  |
| 2                                | CAN low  |  |
| 3                                | GND      |  |
| 4                                | -        |  |
| 5                                | -        |  |
| 6                                | —        |  |
| 7                                | CAN high |  |
| 8                                | —        |  |
| 9                                | -        |  |

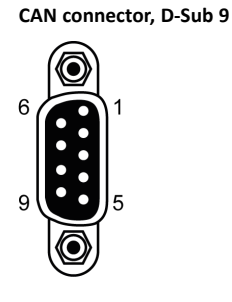

### 5.3 Configuration Connector

The serial interface RS232 is used to configure the CANbridge. The signals are connected to a D-Sub 9 connector.

#### Pin Allocation D-Sub 9 Connector

| Pin no. | Signal |
|---------|--------|
| 1       | DCD    |
| 2       | RX     |
| 3       | тх     |
| 4       | DTR    |
| 5       | GND    |
| 6       | DSR    |
| 7       | RTS    |
| 8       | СТЅ    |
| 9       | RI     |

Serial interface RS232, D-Sub 9

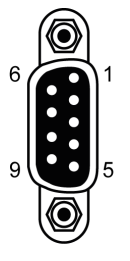

### 5.4 Ground Connections

- GND of CAN 1 and CAN 2 isolated from rest of circuit
- GND of serial interface RS232 connected to GND of power supply
- shield connections of CAN 1, CAN 2, serial interface RS232 and power supply connected with each other

# 6 Configuration

The Windows console program *CANBcfg.exe* is available for the configuration the CANbridge (included on delivery CD).

### 6.1 Starting and Operating the Download Tool CANBcfg

The program is operated via call parameters.

- Make sure that *CANBcfg.exe* is installed locally with writing permission.
- Open Windows Start menu and start the command line.
- Go to the directory where *CANBcfg.exe* is stored.
- ► Start CANBcfg.exe.
  - $\rightarrow$  List of parameters is shown.

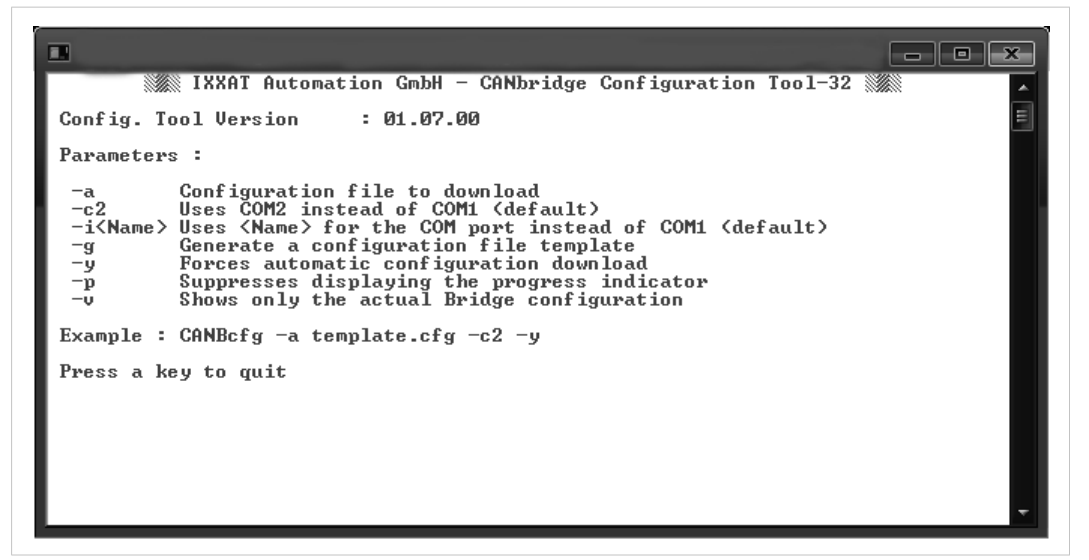

#### Fig. 2 List of parameters in CANBcfg

Define the COM port in use with Windows device manager.

If a USB serial adapter is used, the COM port in use can be changed by plugging in and off the adapter or rebooting the computer.

• Execute CANBcfg.exe with the required parameters.

#### Parameters

| Parameter                | Description                                                                                                  |
|--------------------------|----------------------------------------------------------------------------------------------------|
| -a <filename></filename> | Downloads the configuration file <filename>.</filename>                                                      |
| -c2                      | Uses COM port 2 instead of COM port 1 (default).                                                             |
| -i <name></name>         | Uses COM port <name> instead of COM port 1 (default) (e.g. <math>-iCOM7</math> if COM port 7 in use).</name> |
| -g                       | Generates a configuration file template.                                                                     |
| -у                       | Forces automatic configuration download.                                                                     |
| -V                       | Shows the current Bridge configuration.                                                                      |

#### Example

Download the file *template.cfg* automatically to device via COM port 7:

CANBcfg -a template.cfg -iCOM7 -y

10 (26)

### 6.2 Creating the Configuration

#### 6.2.1 Creating a Template with Download Tool

- ► Start CANBcfg.exe (see Starting and Operating the Download Tool CANBcfg, p. 9).
- Enter parameter -g (CANBcfg -g).
  - $\rightarrow$  File *template.clg* is created.
- Open the file *template.clg* with the text editor.
- Save the file under a different name to prevent overwriting when generating a new template.
- Adjust the configuration settings in the template with the text editor.
- Make sure, that the frame format is always set.

 $ig( \big)$  In repeater mode both formats are received and transmitted, but the frame format must be defined.

- Terminate the last configuration line in the configuration file with **Return**. Otherwise the instruction is not executed.
- ► Load the configuration on the device (see *Load Configuration to Device, p. 15*).

#### **Template of Configuration File**

```
[General]
ProductName = CANbridge;! DO NOT CHANGE THIS LINE !TemplateVersion = 01.01.00;! DO NOT CHANGE THIS LINE !
RepeaterFunctionality = yes ; yes, no
AutoBaudAttemptTimeout = no ;no, 1 ... 600 (in seconds)
CANBusOffRecovery = no ;no, 1 ... 60 (in seconds)
[User]
ConfigAlias = "Repeater + Auto Baud (no Tx)"
[CANBus1]
BaudRate = Auto
                               ;Auto, 1000, ..., 20, 0x00/0x0)
FrameFormat = std
                                 ;std, ext
UseGatewayTable = no
                                 ;yes, no
[CANBus2]
                                 ; Auto, 1000, ..., 20, 0x00/0x0C
BaudRate = Auto
FrameFormat = std
                                ; std, ext
UseGatewayTable = no
                                 ; yes, no
[CAN1GatewayTable]
0 \ge 0 \ge 0 \ge 0
                                 ; normal id retransmission with the
0x1 = 0x1
                                 ;same identifier on both sides
0x3 = 0x3
                                 ;all possible entries are listed
0 \times 4 = 0 \times 4
...
[CAN2GatewayTable]
0 \ge 0 \ge 0 \ge 0
                                 ;normal id retransmission with the
                                 ;same identifier on both sides
0x1 = 0x1
0x3 = 0x3
                                 ;all possible entries are listed
0x4 = 0x4
....
```

#### 6.2.2 Adjusting the General Settings [General]

The TemplateVersion shows the version number of the ASCII file structure, used for compatibility check and must not be changed.

#### **Repeater Mode**

| Parameter                   | Description                                                                                       |
|-----------------------------|---------------------------------------------------------------------------------------------------|
| RepeaterFunctionality = no  | Repeater Mode deactivated.                                                                        |
| RepeaterFunctionality = yes | Messages are transmitted unchanged.<br>Entries in FrameFormat and CANGatewayTable are<br>ignored. |

#### **Autobaud Timeout Detection**

It is possible to set a timeout for the automatic baud rate detection. When a baud rate is detected on one bus the timeout time starts. When this time expires and no baud rate is detected on the second bus, the detected baud rate is adopted to the second bus. Transmitting is attempted. If an error occurs during transmission, the device is switched off.

The parameter is only relevant if automatic baud rate detection is set for at least one CAN bus.

| Parameter                                                 | Description                                                                                                    |
|-----------------------------------------------------------|----------------------------------------------------------------------------------------------------|
| AutoBaudAttemptTimeout = no                               | Default configuration, no timeout is set, device remains in<br>automatic baud rate detection until baud rate is detected<br>on both busses. |
| AutoBaudAttemptTimeout = <value in="" seconds=""></value> | Value: maximally 600 seconds                                                                                                    |

#### **Bus Off Recovery**

Defines the behavior of the CANbridge when a CAN bus goes into *bus off* state. With a restart CAN message buffers of both CAN busses are cleared.

| Parameter                                            | Description                                                                    |
|------------------------------------------------------|--------------------------------------------------------------------------------|
| CANBusOffRecovery = no                               | Bus stays in <i>bus off</i> , until device is switched off.                    |
| CANBusOffRecovery = <value in="" seconds=""></value> | Device is restarted after specified time is expired.<br>Value: 1 to 60 seconds |

#### 6.2.3 Adjusting the User Settings [User]

Sets the name of the configuration, stored in device. Can be read with download tool.

| Parameter                   | Description                                   |
|-----------------------------|-----------------------------------------------|
| ConfigAlias = <name></name> | Character chain of up to 31 characters        |
|                             | Default value: "Repeater + Auto Baud (No Tx)" |

#### 6.2.4 Adjusting the CAN Bus Settings [CANBus1], [CANBus2]

Settings can be adjusted for CAN 1 and CAN 2 separately.

| Parameter                           | Description                                                                                                    |
|-------------------------------------|----------------------------------------------------------------------------------------------------|
| BaudRate = Auto                     | Automatic baud rate detection activated, for more information see <i>Automatic Baud Rate Detection, p. 12</i> ) |
| BaudRate = <cia baud-rate=""></cia> | Set predefined CiA baud rate. The following values (in kBit/s) are possible: 20, 50, 100, 125, 250, 800, 1000   |
| BaudRate = <btr0 btr1=""></btr0>    | Set baud rate via bus timing register, for more information see <i>Setting of Bus Timing Register, p. 12</i>    |

#### Automatic Baud Rate Detection

!

Automatic baud rate detection is exclusively possible if at least two nodes per bus are active.

#### **Possible Baud Rates**

| Baud rate (CiA) | BTR0 (hex) | BTR1 (hex) |
|-----------------|------------|------------|
| 1000 kBit/s     | 0x00       | 0x14       |
| 800 kBit/s      | 0x00       | 0x16       |
| 500 kBit/s      | 0x00       | 0x1C       |
| 250 kBit/s      | 0x01       | 0x1C       |
| 125 kBit/s      | 0x03       | 0x1C       |
| 100 kBit/s      | 0x04       | 0x1C       |
| 50 kBit/s       | 0x09       | 0x1C       |
| 20 kBit/s       | 0x18       | 0x1C       |

It is possible to set a timeout for the automatic baud rate detection (see *Autobaud Timeout Detection, p. 11*). For information about automatic baud rate detection sequence indicated by LEDs see *Automatic Baud Rate Detection Sequence, p. 18*.

#### Setting of Bus Timing Register

**HMS** Industrial Networks recommends using the predefined standard baud rates. If user defined baud rates are used, make sure that the entered values are valid.

If the baud rate is set with the bit timing register BTR0 and BTR1 of the controller, baud rates that are not defined by CiA can be used.

Values for the bit timing register BTR0 and BTR1 are determined according to the specifications for the CAN controller SJA 1000 with 16 MHz clock frequency (for more information see datasheet of SJA 1000).

#### Example

For 200 kBit/s:

BaudRate = 0x04/0x14

#### Frame Format

| Parameter         | Description                  |
|-------------------|------------------------------|
| FrameFormat = std | Standard (11 bit identifier) |
| FrameFormat = ext | Extended (29 bit identifier) |

#### **Mapping Table**

| Parameter             | Description                                                                |
|-----------------------|----------------------------------------------------------------------------|
| UseGatewayTable = yes | Mapping tables of [CAN1GatewayTable] resp.<br>[CAN2GatewayTable] are used. |
| UseGatewayTable = no  | Mapping tables are not used, all messages are transmitted unchanged.       |

#### 6.2.5 Setting Mapping Tables [CAN1GatewayTable], [CAN2GatewayTable]

For each CAN bus a different mapping table is available. The CAN 1 and CAN 2 mapping tables define if a message is forwarded or filtered out. If a message is forwarded the identifier can be changed. The data of the message remains unchanged.

0x0 = 0x00x100 = 0x200

- Enter the identifier of the message to be received on the left.
- Enter the identifiers to be used when transmitting to the other CAN bus on the right.

Identifiers that are not listed or do not have an entry on the left are not forwarded.

Make sure that repeater mode is off (RepeaterFunctionality = no) and mapping tables are enabled for CAN 1 and CAN 2 (UseGatewayTable = yes).

Data is interpreted differently depending on the setting of the frame format.

If both CAN busses are set to frame format standard:

- 11 bit identifiers left and right
- 2048 entries possible

If frame format standard is translated in extended:

- 11 bit identifiers on the left
- 29 bit identifiers on the right
- 2048 entries possible

If both CAN busses are set to frame format extended:

- 29 bit identifiers left and right
- 128 entries possible

If frame format extended is translated in standard:

- 29 bit identifiers on the left
- 11 bit identifiers on the right
- 128 entries possible

All possible identifiers are listed in the template, mapped 1 to 1:

If configuration with only 128 possible entries is used, delete surplus entries.

#### Example

- Standard frames set for CAN 1.
- Extended frames set for CAN 2.

```
[CAN1GatewayTable]
0x0=0x0 ; These messages are forwarded to the
0x1=0x1 ; other segment (CAN2) with the
0x2=0x2 ; same identifiers
...
0x100=0x200 ; These messages are forwarded to CAN2
0x101=0x1005abc ; with the identifiers given
0x102=0x202 ; on the right side
...
0x7fa= ; The identifiers that are not listed
0x7fb=no ; or that do not have a
0x7fc= ; numerical value on the right side
0x7fd= ; are not forwarded to CAN2
```

- Connect the serial interface RS232 of the CANbridge and the serial interface of the computer with a null modem cable.
- Call CANBcfg.exe with parameter -a <filename> -i<name> (e.g. CANBcfg -a myconfig.cfg -iCOM7).

 $\rightarrow$  Program starts.

- To confirm the question to carry out the download, press key y.
  - $\rightarrow$  Download is started via specified serial interface.

or

- To automate the download add parameter -y when calling CANBcfg.exe (e.g CANbcfg -a myconfig.cfg -iCOM7 -y).
  - $\rightarrow$  Configuration is directly downloaded to the CANbridge.

| 💥 IXXAT Automation GmbH - CANbridge Configuration Tool-32 💥 🗾                               |
|---------------------------------------------------------------------------------------------|
| Config. Tool Version : 01.07.00                                                             |
| Product Name : CAN Bridge<br>Product Version : 01.04<br>Product Firmware Version : 01.03.02 |
| Actual Config. File Name : Configuration not present                                        |
| New Config File Name : template.cfg<br>New Version Alias : Repeater + Auto Baud (no Tx)     |
| Check CANbridge FW : Compatible                                                             |
| Download New Configuration ? (Y/N) :                                                        |
| Erasing Old Config. : Ok<br>Download Indicator : 100% :                                     |
| Press a key to quit_                                                                        |
| ▼                                                                                           |

Fig. 3 Load configuration to device

#### 6.4 Show Current Configuration

- ► To read the current configuration, add parameter -v (e.g CANbcfg -v).
  - $\rightarrow$  File and configuration name are displayed.

| IXXAI Automati                                              | on GmbH - CANbridge Configuration Tool-32 💹 |
|-------------------------------------------------------------|---------------------------------------------|
| Config. Tool Version                                        | : 01.07.00                                  |
| Product Name<br>Product Version<br>Product Firmware Version | : CAN Bridge<br>: 01.04<br>: 01.03.02       |
| Actual Config. File Name<br>Actual Version Alias            | : test.cfg<br>: Test                        |
| Press a key to quit_                                        |                                             |
|                                                             |                                             |
|                                                             |                                             |
|                                                             |                                             |
|                                                             | *                                           |

Fig. 4 Show configuration

### 6.5 Standard Configuration

Standard configuration of CANbridge:

- automatic baud rate detection activated
- repeater mode activated
- both frame formats (standard and extended) are processed simultaneously

```
[General]
TemplateVersion = 01.01.00
                             ;!Do not change this!
RepeaterFunctionality = yes
AutoBaudAttemptTimeout = no
CANBusOffRecovery = no
[USER]
ConfigAlias = "CAN-Bridge AutoBaud Repeater"
[CANBus1]
BaudRate = Auto
FrameFormat = std ;FrameFormat is ignored
UseGatewayTable = no ;UseGatewayTable is ignored
[CANBus2]
BaudRate = Auto
FrameFormat = ext
                   ;Frameformat is ignored
UseGatewayTable = no ;UseGatewayTable is ignored
[CAN1GatewayTable] ;Gatewaytable is ignored
[CAN2GatewayTable] ;Gatewaytable is ignored
```

#### 6.6 Configuration Example

The example has the following configuration:

- CAN 1 has standard frame format.
- CAN 1 baud rate is 800 kBit/s.
- CAN 1 and CAN 2 mapping tables are used.
- CAN 2 has extended frame format.
- CAN 2 baud rate is defined by bit timing register.
- bus off recovery is set to 10 seconds.

```
[General]
TemplateVersion = 01.01.00
                                      ;!Do not change this!
RepeaterFunctionality = no
AutoBaudAttemptTimeout = no
CANBusOffRecovery = 10
[USER]
ConfigAlias = "CAN-Bridge std/ext/Filter"
[CANBus1]
BaudRate = 800
FrameFormat = std
UseGatewayTable = yes
[CANBus2]
BaudRate = 0 \times 01 / 0 \times 0c
FrameFormat = ext
UseGatewayTable = yes
[CAN1GatewayTable]
0x000 = 0x000 ;normal id retransmission with the
0x001 = 0x001 ;same identifier on both sides
0x100 = 0x1234567; modify the id and
0x101 = 0x1005201; translate to Extended Frame
[CAN2GatewayTable]
0 \times 004 = 0 \times 004
0 \times 006 = 0 \times 006
                       ;normal id retransmission with the
                       ;same identifier on both sides
0x1234567 = 0x210; modify the id and
0x2345678 = 0x211 ;translate to Standard Frame
```

# 7 Operation

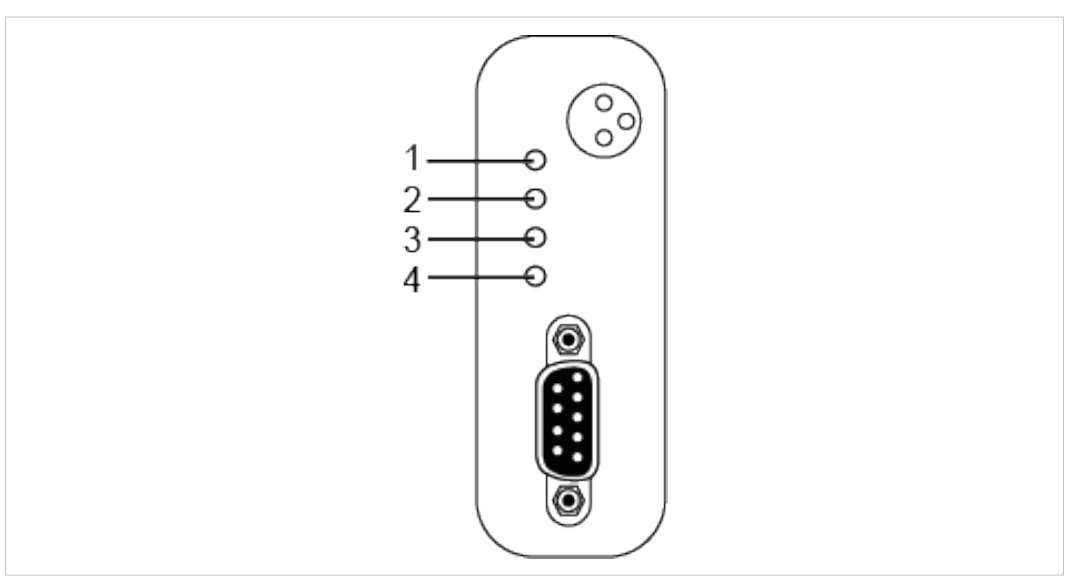

Fig. 5 LED arrays industrial rail version and automotive version

| 1 | Power LED |
|---|-----------|
| 2 | CAN 1 LED |
| 3 | CAN 2 LED |
| 4 | COM LED   |

# 7.1 Automatic Baud Rate Detection Sequence

During the automatic baud rate detection CAN 1 LED (**3**), CAN 2 LED (**4**) and PWR LED (**1**) indicate the status.

| Status                                                                         | CAN 1 LED      | CAN 2 LED      | PWR LED      |
|--------------------------------------------------------------------------------|----------------|----------------|--------------|
| Automatic baud rate detection active on both channels                          | Red flashing   | Red flashing   | Red flashing |
| Baud rate detected on CAN 1, baud rate detection on CAN 2 active               | Green flashing | Red flashing   | Red flashing |
| Baud rate on CAN 2 detected or<br>adopted from CAN 1,<br>communication present | Green flashing | Green flashing | Green        |

# 7.2 Power LED (PWR)

| LED state           | Description                                             | Comments                                   |
|---------------------|---------------------------------------------------------|--------------------------------------------|
| Green               | Connected to power supply,<br>microcontroller installed | Device is ready to use.                    |
| Red                 | Watchdog reset                                          | -                                          |
| Red flashing (1 Hz) | Automatic baud rate detection                           | If no baud rate detected, permanently red. |

# 7.3 CAN 1/CAN 2 LED

| LED state    | Description                                                     | Comments                  |
|--------------|-----------------------------------------------------------------|---------------------------|
| Green        | Message received or transmitted without errors                  | -                         |
| Red flashing | Message received or transmitted,<br>error warning level reached | -                         |
| Red          | Bus off                                                         | No communication possible |

# 7.4 COM LED

| LED state      | Description                                    | Comments |
|----------------|------------------------------------------------|----------|
| Green flashing | Message received or transmitted without errors | -        |
| Red flashing   | Message received or transmitted with errors    | -        |

# 8 Additional Components

## 8.1 CAN Bus Termination

In the device is no bus termination resistor for the CAN bus integrated. Ixxat offers a bus termination resistor as a feed through connector.

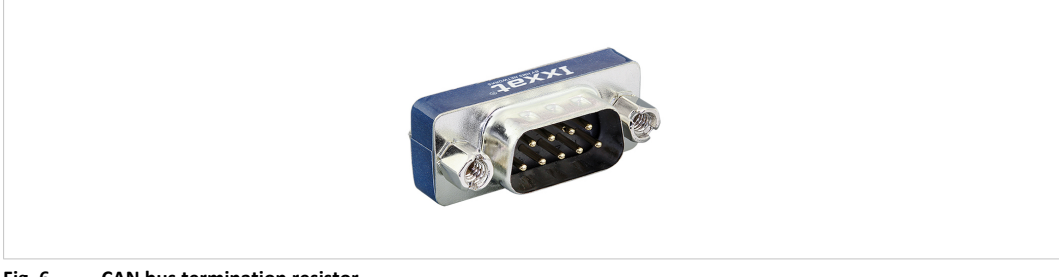

Fig. 6 CAN bus termination resistor

For ordering information see <u>www.ixxat.com</u>.

# 9

# **Technical Data**

| CAN controller               | 16 bit microcontroller,, 2xCAN on-chip, CAN 2.0A, 2.0B                                           |
|------------------------------|--------------------------------------------------------------------------------------------------|
| CAN transceiver (high-speed) | Texas Instruments SN65HVD251                                                                     |
| CAN transceiver (low-speed)  | NXP (Philips) TJA1054                                                                            |
| Microcontroller              | Fujitsu MB90F543, 16 MHz                                                                         |
| RAM/Flash                    | 6 kByte/128 kByte                                                                                |
| Max. number of CAN bus nodes | 120 (high-speed), 32 (low-speed)                                                                 |
| CAN bus termination resistor | none (high-speed)<br>RTH = RTL = 4.7 k $\Omega$ (low-speed)                                      |
| CAN baud rates               | 20 kBit to 1 MBit (high-speed)<br>20 kBit to 125 kBit (low-speed)                                |
| Dimensions                   | 100 x 85 x 32 mm                                                                                 |
| Weight                       | Approx. 250 g                                                                                    |
| Operating temperature        | -20 °C to 70 °C                                                                                  |
| Storage temperature          | -40 °C to 85 °C                                                                                  |
| Power supply                 | Industrial: 9 V to 36 V DC<br>Automotive: 7 V to 16 V DC                                         |
| Power consumption            | Approx. 1.5 W                                                                                    |
| Relative humidity            | 10 to 95 %, non-condensing                                                                       |
| Housing material             | Aluminium                                                                                        |
| Galvanic isolation           | CAN bus to internal logics<br>1000 V DC/1 sec, 800 V DC/1 min, 700 V AC/1 sec, 500 V<br>AC/1 min |
| Delay galvanic isolation     | Typ. 50 ns                                                                                       |
| CAN pass through delay       | Approx. 70 $\mu$ s with standard frame format Approx. 150 $\mu$ s with extended frame format     |
| CAN message buffer           | 100 messages per CAN bus                                                                         |
| Protection class             | IP 40                                                                                            |

# **10** Support/Return Hardware

## 10.1 Support

- To contact support, go to <u>www.ixxat.com/technical-support/contact-technical-support</u>.
- Scroll down and click button **mysupport.hms.se** to register a support case.

### 10.2 Return Hardware

- On <u>www.ixxat.com/support/product-returns</u> click button **Portal** to access the support portal.
- ► In the support portal select **Submit Product Return (RMA)**.
- Read the information and click **Create RMA Case**.
- Register a support account and sign in.
- Fill in the form for warranty claims and repair.
- Print out the Product Return Number (PRN resp. RMA).
- Pack product in a physically- and ESD-safe way, use original packaging if possible.
- Enclose PRN number.
- Observe further notes on <u>www.ixxat.com</u>.
- Return hardware.

# 11 Disposal

- Dispose of product according to national laws and regulations.
- Observe further notes about disposal of products on <u>www.ixxat.com</u>.

This page intentionally left blank

# A Regulatory Compliance

A.1 EMC Compliance (CE)

# CE

The product is in compliance with the Electromagnetic Compatibility Directive. More information and the Declaration of Conformity is found at <u>www.ixxat.com</u>.

# A.2 FCC Compliance Statement

I

This device complies with Part 15 of the FCC Rules. Operation is subject to the following two conditions:

- This device may not cause harmful interference.
- This device must accept any interference received, including interference that may cause undesired operation.

| Product name      | CANbridge                                         |
|-------------------|---------------------------------------------------|
| Responsible party | HMS Industrial Networks Inc                       |
| Address           | 35 E. Wacker Dr, Suite 1700<br>Chicago , IL 60601 |
| Phone             | +1 312 829 0601                                   |

Any changes or modifications not expressly approved by HMS Industrial Networks could void the user's authority to operate the equipment.

This equipment has been tested and found to comply with the limits for a Class A digital device, pursuant to part 15 of the FCC Rules. These limits are designed to provide reasonable protection against harmful interference when the equipment is operated in a commercial environment. This equipment generates, uses, and can radiate radio frequency energy and, if not installed and used in accordance with the instruction manual, may cause harmful interference to radio communications. Operation of this equipment in a residential area is likely to cause harmful interference in which case the user will be required to correct the interference at his own expense.

### A.3 Disposal and recycling

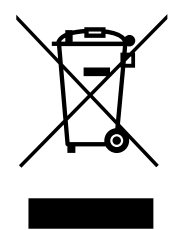

You must dispose of this product properly according to local laws and regulations. Because this product contains electronic components, it must be disposed of separately from household waste. When this product reaches its end of life, contact local authorities to learn about disposal and recycling options, or simply drop it off at your local HMS office or return it to HMS.

For more information, see <u>www.hms-networks.com</u>.

This page intentionally left blank